## Générateur du code QR Unitag

- 1. Ouvrir la page du générateur du code QR : <u>https://www.unitag.io/fr/qrcode</u>
- 2. Ouvrir ton calendrier Outlook et créer une rencontre Teams
- 3. Retourne dans la rencontre Teams que tu viens de créer dans ton agenda

4. Clique avec le bouton gauche de ta souris sur « Cliquez ici pour participer à la réunion » Cliquez ici pour participer à la réunion » Cliquez ici pour participer à la réunion.
5. Clique avec le bouton droit de ta souris sur « Copier l'adresse du lien »

6. Revenir à la page générateur du code QR

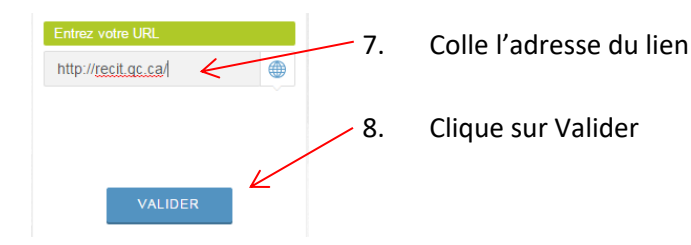

- 9. Tu devrais avoir ton code QR à droite
- 10. Teste ton code QR comme suggéré

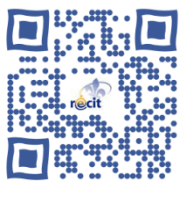

Important Tout QR Code n'est pas forcément lisible. Testez votre QR Code en taille réelle avant toute utilisation.

| 2 Personnalisation     | Templates Personnalisez votre QR Code avec le menu ou bien sélectionnez un design : |         |  |                                                                                                    |  |
|------------------------|-------------------------------------------------------------------------------------|---------|--|----------------------------------------------------------------------------------------------------|--|
| 8 Templates            |                                                                                     |         |  |                                                                                                    |  |
| Couleurs               |                                                                                     |         |  |                                                                                                    |  |
| ✗ Allure               |                                                                                     |         |  |                                                                                                    |  |
| ℁ Logo                 |                                                                                     | • \$64• |  | <ul><li>()</li><li>()</li></ul> |  |
| Yeux                   | o                                                                                   | 1. M    |  |                                                                                                    |  |
| Ø <sub>6</sub> Options |                                                                                     |         |  |                                                                                                    |  |

11. Tu peux personnaliser ton code plus bas dans la page

- changer la couleur
- ajouter une image (logo)
- -changer l'allure

## 12. Utilise l'outil capture pour copier et coller ton code QR dans le courriel pour l'élève ou le parent

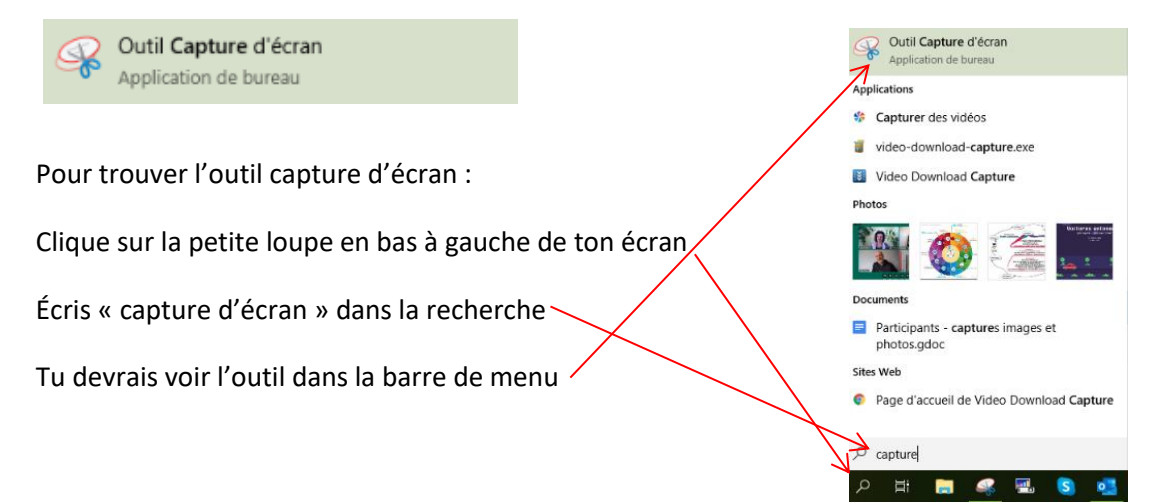

## Vous êtes invité à participer à une réunion Microsoft Teams